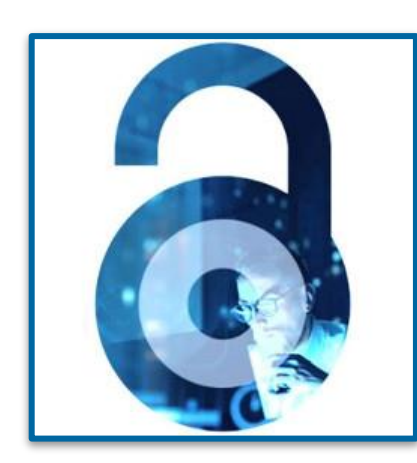

# **Open Access at IEEE**

Workflow for MAHE Authors – 2022

- Dhanu Pattanashetti, IEEE Client Services 28 October 2022

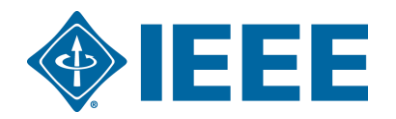

#### **Purpose of the presentation**

This presentation is meant for current or prospective open access authors.

It will show the process of open access (OA) publication from submission to publication.

MAHE institutions and admins are not required to approve/deny any part of the process. The discount is applied automatically for eligible authors as shown in the presentation.

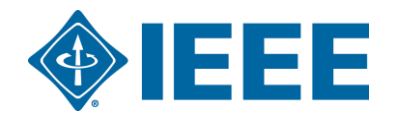

#### **Covered in this presentation**

- Author Process
  - Submission process
  - Post acceptance
  - RightsLink for Scientific Communications (RLSC)

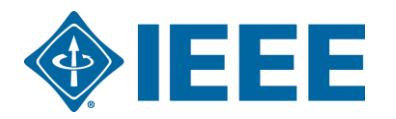

| <b>Open Acc</b>                                                 | cess Articles from MAHE in IEI                                                                                           | EE                                                                                                    | Xplore    | Pu     | ublication Title                                        |
|-----------------------------------------------------------------|----------------------------------------------------------------------------------------------------|----------------------------------------------------------------------------------------------------|-----------|--------|---------------------------------------------------------|
| Author                                                          | Showing 1-25 of 81 for ("Author Affiliations":manipal) NOT ("Author Affiliations":j                                      | jaipur)×                                                                                                    | -         |        | IEEE Access (77)                                        |
| Enter Author Name                                               | □ Journals (79) □ Early Access Articles (2)                                                                              |                                                                                                    |           |        | IEEE Journal of Selected Topics                         |
| <ul><li>Tanweer Ali (7)</li><li>Ciji Pearl Kurian (7)</li></ul> | □ Select All on Page Sort By: N                                                                                          | Newest First •                                                                                                    | •         |        | in Applied Earth Observations<br>and Remote Sensing (1) |
| Ashalatha Nayak (4)                                             | Design of a Six Port Compact LIWP MIMO Antenna with a Distinctive DGS for Impre                                          | avad                                                                                                    | •         |        | IEEE Journal of Translational                           |
| Saumya Das (3)                                                  |                                                                                                    | Jveu                                                                                                    | ¢'        |        | Engineering in Health and                               |
| Ujjwal Verma (3)                                                | Praveen Kumar; Sameena Pathan; Om Prakash Kumar; Shweta Vincent; Yashwanth Nanjappa; Pradeep                             | p Kumar;                                                                                                    |           |        | Medicine (1)                                            |
| Srikanth Prabhu (3)                                             | Pranav Shetty; Tanweer Ali                                                                                               |                                                                                                    |           | _      |                                                         |
| Mamatha Balachandra (3)                                         | IEEE Access                                                                                                    |                                                                                                    |           | $\Box$ | IEEE Open Journal of the                                |
| M. M. Manohara Pai (3)                                          | Year: 2022   Early Access Article   Publisher: IEEE                                                                      |                                                                                                    |           |        | Computer Society (1)                                    |
| Pramod Kumar (3)                                                | Abstract 🗾 🖒                                                                                                    |                                                                                                    |           |        | IEEE Transactions on                                    |
| U. Raghavendra (3)                                              |                                                                                                    |                                                                                                    |           |        | Dependable and Secure                                   |
| J. H. Gagan (2)                                                 | Open-Set Source Camera Device Identification of Digital Images Using Deep                                                |                                                                                                    | <b>B</b>  |        | Computing (1)                                           |
| Prashanth Barla (2)                                             | Learning                                                                                                    | Charles Destanting Toron Lineary Contro                                                                                                    |           |        |                                                         |
| Prakash K. Aithal (2)                                           | Manisha; Chang-Tsun Li; Karunakar A. Kotegar                                                                             | Anter Maria                                                                                                    |           |        |                                                         |
| Manavendra Maharana (2)                                         | IEEE Access                                                                                                    | Inter Ar                                                                                                    |           |        |                                                         |
| Pradeep Kumar (2)                                               |                                                                                                    |                                                                                                    |           |        |                                                         |
| Pavel N. Krivitsky (2)                                          | Abstract HTML 🗜 🔘                                                                                                    |                                                                                                    |           |        |                                                         |
| K. Ramakrishna Kini (2)                                         |                                                                                                    |                                                                                                    |           |        |                                                         |
| M. Pallavi (2)                                                  | □ A Comprehensive Machine Learning Based Pipeline for an Accurate Early                                                  |                                                                                                    | <b>ef</b> |        |                                                         |
| Vuichi Sei (2)                                                  | Prediction of Sepsis in ICU                                                                                              | And Annual Annual Annua |           |        |                                                         |
| Vinod Kumar Joshi (2)                                           | B. C. Srimeona; kashmi Naveen kaj; veena Mayya                                                                           |                                                                                                    |           |        |                                                         |
| Susan G. Varghese (2)                                           | Year: 2022   Volume: 10   Journal Article   Publisher: IEEE                                                              | (and a second second se |           |        |                                                         |
| Edward J. Ciaccio (2)                                           |                                                                                                    |                                                                                                    |           |        |                                                         |
| Praveen Kumar (2)                                               | Abstract HTML 🔼 🔘                                                                                                    |                                                                                                    |           |        |                                                         |
| Rohitash Chandra (2)                                            |                                                                                                    |                                                                                                    |           |        |                                                         |
| J. Andrew Onesimu (2)                                           | Machine Learning Model Generation With Copula-Based Synthetic Dataset for<br>Local Differentially Private Numerical Data |                                                                                                    | ef (      |        |                                                         |

#### **Congratulations MAHE**

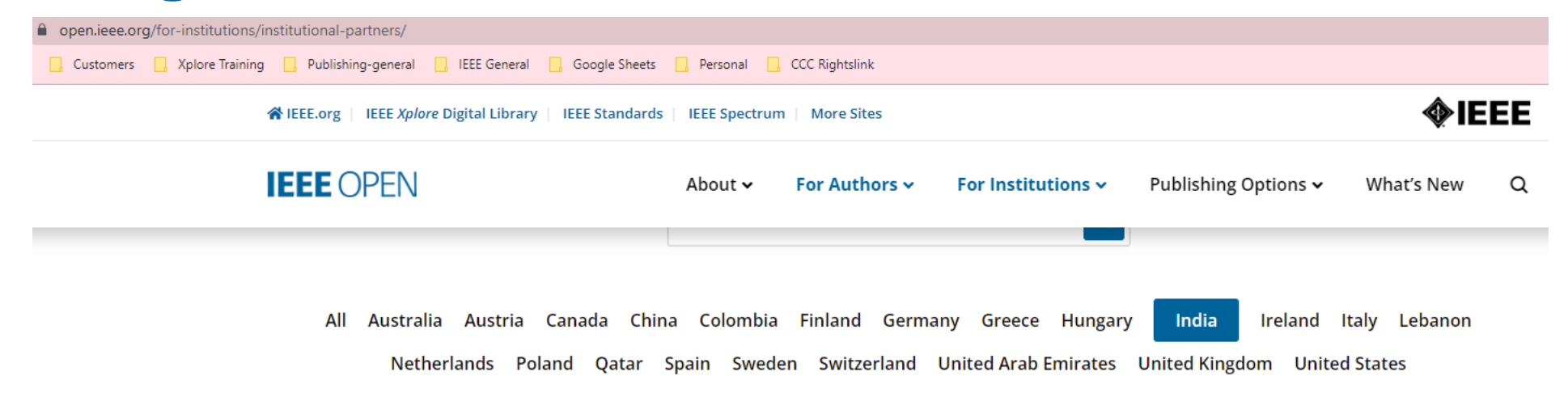

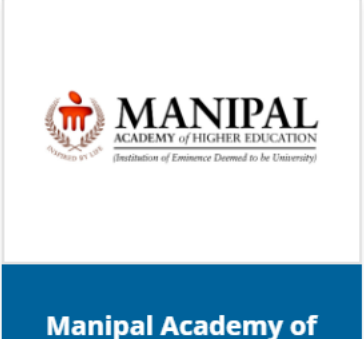

Manipal Academy of Higher Education Manipal, India

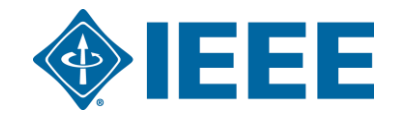

# **Author Process**

Submission, acceptance, and seeking funding

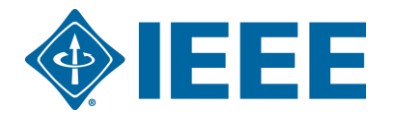

### **Submission – Step 1**

# IEEE Publication Recommender helps authors find the most suitable journal and displays journal's OA Status with submission URL

Note: Open Access status clearly displayed in results.

| <b>IEEE</b> Publication<br>Find the best mat<br>• Search 190+ periodic<br>• Compare critical point<br>Submission To Public | TM<br>Ch for your scholarly article<br>als and 1800+ conferences<br>ts such as Impact Factor and<br>bigs TM<br>• Get all the key data<br>• Download the result | about IEEE publications<br>ts of your search | s at a glance                                                                                                    |                                                                                                    | TM                                                                       |                                                                                            |                      |
|----------------------------------------------------------------------------------------------------|----------------------------------------------------------------------------------------------------|----------------------------------------------|----------------------------------------------------------------------------------------------------|----------------------------------------------------------------------------------------------------|--------------------------------------------------------------------------|--------------------------------------------------------------------------------------------|----------------------|
| Choose a search type and                                                                                                   | d let Publication Recommender do the wo                                                                                                    | rk!                                          | IEEE Publicatio<br>Find the best ma<br>Periodical: Electron                                                                                                    | DN Recomi<br>tch for your scholarly a<br>Devices Soc                                                                                                  | me, der<br>rticle<br>ciety, IF Jo                                        | urnal of the                                                                               | <b>∲IEEE</b>         |
| Both Periodicals and Conferences     Periodicals only                                                                      | Electron Devices                                                                                                    | Enter your abstrac<br>here (PDF, DOC, D      | Impact Factor:                                                                                                    | <b>?</b> 2                                                                                                    | Open Access Av                                                           | vailability:                                                                               | Open Access<br>Only  |
|                                                                                                    | PERIODICALS                                                                                                    |                                              | Article Influence Score:                                                                                                    | <ul><li>0.00259</li><li>0.764</li></ul>                                                                                                    | Submission to                                                            | Publication in <i>Xplore</i> :                                                             | Not yet<br>available |
| Narrow by date:                                                                                                    | I we Electron Devices, IEEE Transactions on<br>Electron Devices Society, IEEE Journal of the<br>Electron Device Letters, IEEE                                  |                                              |                                                                                                    |                                                                                                    | Issues per year                                                          | r:                                                                                         | 1                    |
| Or, find details for a spec                                                                                                | CONFERENCES<br>2020 IEEE International Electron Devices Meeting<br>(IEDM)<br>2021 IEEE International Electron Devices Meeting<br>(IEDM)                        |                                              | Aims & Scope:<br>The IEEE Journal of the Electron Devices S<br>access, fully electronic scientific journal p<br>fundamental to applied research that are<br>relevant to electron devices. The J-EDS p<br>contributions relating to the theory, mode | Society (J-EDS) is an oper<br>ublishing papers ranging f<br>scientifically rigorous and<br>ublishes original and signil<br>lling, design, performance | Published By:<br>n- Go to<br>rom Periodical<br>home page:<br>e, Contact: | Not yet available<br>https://ieeexplore.ieee.org/xpl/<br>mber=6245494<br>Not yet available | RecentIssue.jsp?punu |
| Enter the name of a periodical of conten                                                                                   | 2023 International Electron Devices Meeting (IEDM)<br>2022 International Electron Devices Meeting (IEDM)<br>2024 IEEE International Electron Devices Meeting   |                                              | and reliability of electron and ion integrat                                                                                                    | ed circuit devices and                                                                                                    |                                                                          |                                                                                            |                      |

#### Submission – Step 1 – in IEEE Xplore

#### Browse Journals & Magazines @

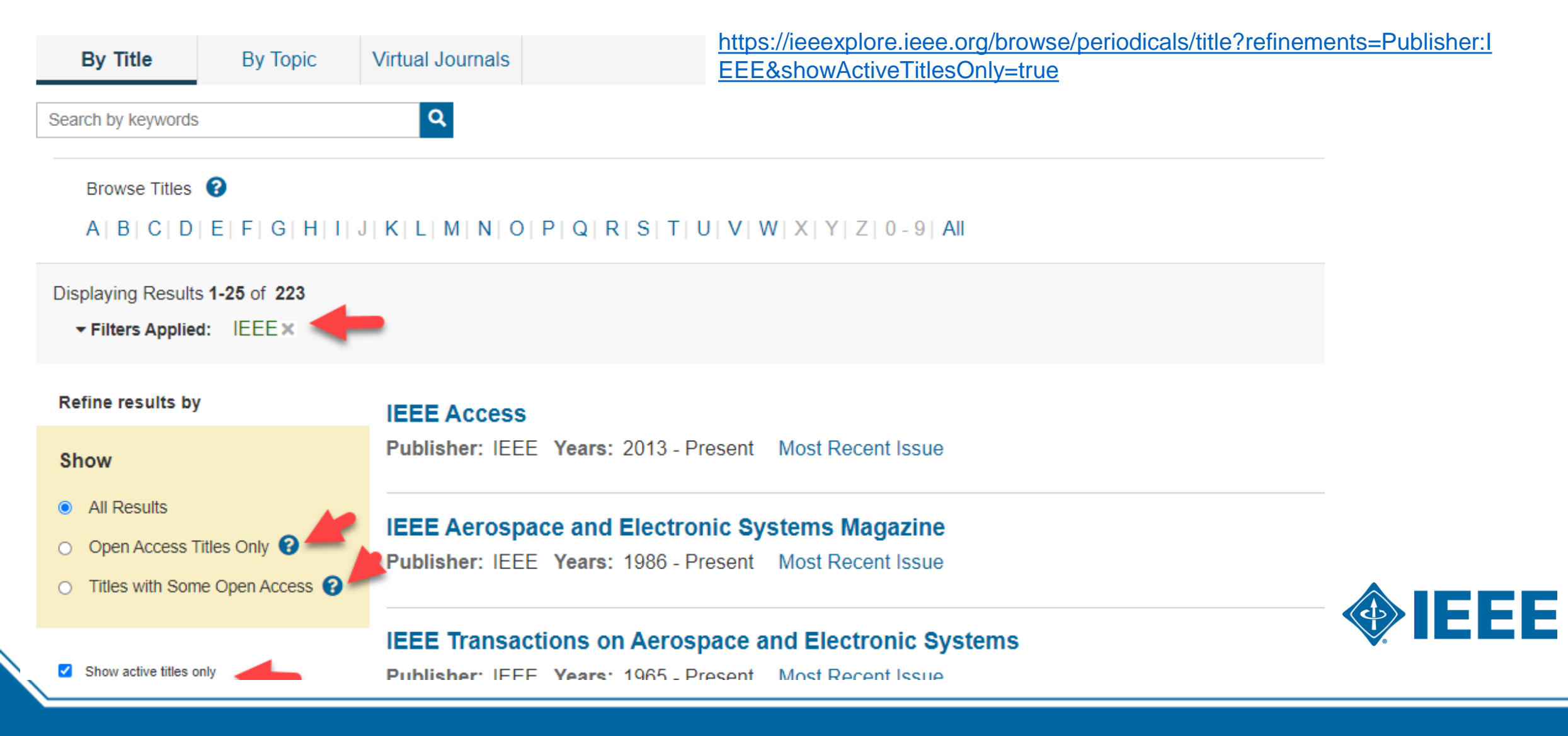

#### Submission – Step 1 – in IEEE Xplore

#### IEEE Open Journal of Antennas and Propagation 🖬

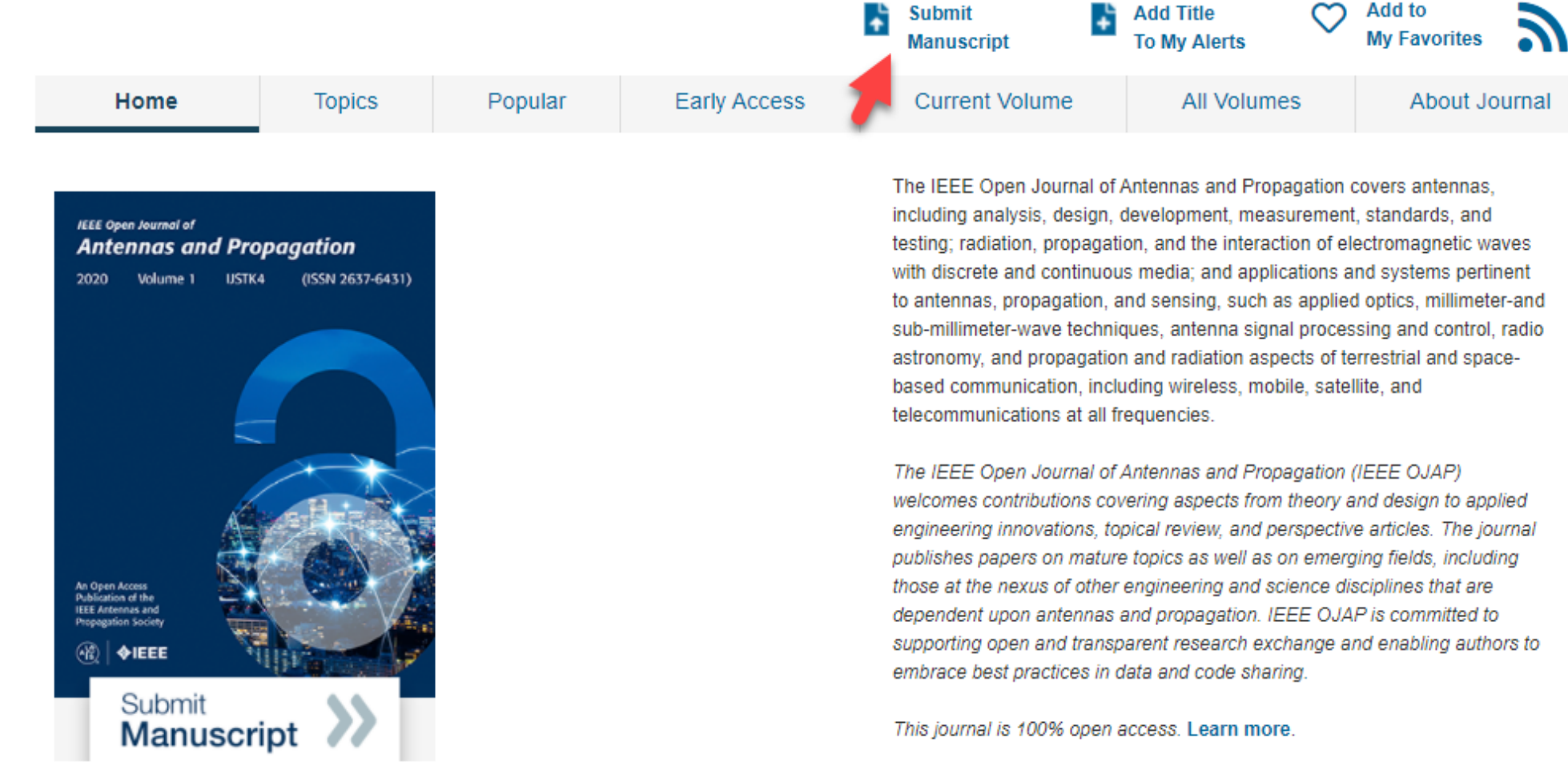

rigorous peer review | rapid publication

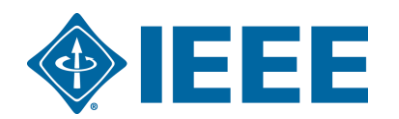

This journal is 100% open access, which means that all content is freely available without charge to users or their institutions. All articles are

#### **Submission process**

- The corresponding author will complete the submission process.
- Authors submitting to fully OA journals will be asked to accept OA terms and charges during Step 1.
- Authors submitting to hybrid journals will not be asked to select OA until after acceptance.

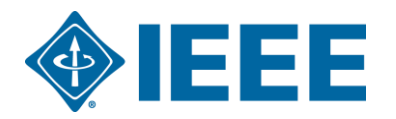

## Submission – Step 1 – Fully OA journal

| Open Access Agreement                                                                                                    |                                                                                                    |
|----------------------------------------------------------------------------------------------------|----------------------------------------------------------------------------------------------------|
| open Addess Agreement                                                                                                    |                                                                                                    |
| × the second and a second to the terms halow                                                                                                    |                                                                                                    |
| By submitting this manuscript to the Photonics Journal, I agree for responsible for the payment of the open access article processing the payment of the open access article processing the payment of the open access article processing the payment of the open access article processing the payment of the open access article processing the payment of the open access article processing the payment of the open access article processing the payment of the open access article processing the payment of the open access article processing the payment of the open access article processing the payment of the open access article processing the payment of the open access article processing the payment of the payment of the payment | that, if accepted, it will be published as open access and that I am ng charge (APC):                                                                                                    |
| US \$1,850 - Non Member<br>US \$1,758 - IEEE Member (5% Discount)<br>US \$1,480 - Photonics Society Member (20% Discount)                                                                                                    | Note: There is some pricing variation among journals.<br>More detailed article processing charge (APC) information<br>can be found at <u>https://open.ieee.org/index.php/for-</u><br>authors/article-processing-charges/                                                                                                    |
| Note:<br>Applicable taxes will be added to all open access charges at tim<br>countries. Bill to customers who are VAT registered in European<br>registration number.<br>Some institutions offer assistance for open access funding. Che                                                                                                    | the of processing for bill to addresses in Canada and in all European Union<br>In Union countries will not have tax added when they provide their VAT                                                                                                    |
| WIELEorg       IEEE Aplore Digital Library       IEEE Standards       IEEE Spectrum       More Sites         IEEE OPEN       About ~ For Authors ~ For Institutions ~ Publishing Options ~ What's New         All Australia Austria Canada China Colombia Finland Germany Greece Hungary       India       Ireland Italy Leband         Netherlands       Poland Qatar Spain Sweden Switzerland United Arab Emirates       United Kingdom United States                                                                                                    | The institutional partners list goes to<br>https://open.ieee.org/for-<br>institutions/institutional-partners/                                                                                                    |
|                                                                                                    | Open Access Agreement <ul> <li>* I have read and agree to the terms below.</li> </ul> By submitting this manuscript to the Photonics Journal, I agree to responsible for the payment of the open access article process.         US \$1,850 - Non Member       US \$1,758 - IEEE Member (5% Discout)         US \$1,758 - IEEE Member (5% Discout)       US \$1,480 - Photonics Society Member (20% Discout)         Note:       Applicable taxes will be added to all open access charges at the countries. Bill to customers who are VAT registered in Europear registration number.         Some institutions offer assistance for open access funding. Check the function of the added for all open access funding. Check the function of the assistance for open access funding the term of the function of the assistance for open access funding. Check the function of the assistance for open access funding. Check the function of the assistance for open access funding the assistance for open access funding the function of the function of |

Higher Education Manipal, India

#### Submission – Step 1 – Hybrid journal

Note: Open Access question is not present at submission.

| ScholarOne Manuscripts™                             |                       |                                                            |                                    | (Alison Larkin) as                             | Christine Kurzawa 🔻                             | End Proxy                       | Instructions & Forms                 | Help      | Log Out   |
|-----------------------------------------------------|-----------------------|------------------------------------------------------------|------------------------------------|------------------------------------------------|-------------------------------------------------|---------------------------------|--------------------------------------|-----------|-----------|
| ♦IEEE 💮                                             | IEEE<br>on Ge<br>Remo | Transactions<br>poscience and<br>pte Sensing               |                                    |                                                |                                                 |                                 |                                      |           |           |
| 🗰 Home 🕜 Author 🔗 R                                 | Review                | 🛙 Administrator Center                                     |                                    |                                                |                                                 |                                 |                                      |           |           |
| Author Dashboard / Submissi                         |                       |                                                            |                                    |                                                |                                                 |                                 |                                      |           |           |
|                                                     |                       |                                                            | This is not a                      | production environmen                          | t                                               |                                 |                                      |           |           |
| Submission                                          |                       | Step 1: Tvp                                                | e, Title                           | e, & Abstr                                     | ract                                            |                                 |                                      |           |           |
| Step 1: Type, Title, & Abstra<br>Step 2: Attributes | act >                 | Select your manuscript typ<br>character, click the "Specia | e. Enter your t<br>I Characters" I | itle, running head, and button. When you are f | abstract into the app<br>inished, click "Save a | ropriate boxes<br>and Continue. | below. If you need to i<br>Read More | nsert a s | pecial    |
| Step 1: Type, Title, & Abstra                       | act >                 | * = Required Fields                                        |                                    |                                                |                                                 |                                 |                                      |           |           |
| Step 2: Attributes                                  | >                     | * Type: 🛛 Edit                                             |                                    |                                                |                                                 |                                 |                                      |           |           |
| Step 1: Type, Title, & Abstra                       | act >                 | CHOICE                                                     | ТҮРЕ                               |                                                |                                                 |                                 |                                      |           |           |
| Step 2: Attributes                                  | >                     | •                                                          | Regu                               | lar paper                                      |                                                 |                                 |                                      |           |           |
| Step 1: Type Title & Abstr                          | act 2                 | 0                                                          | Lette                              | r to the Editor                                |                                                 |                                 |                                      |           |           |
| Step 2: Attributes                                  | >                     |                                                            |                                    |                                                |                                                 |                                 |                                      |           |           |
| Ctop 2: Authors & Institutions                      |                       |                                                            |                                    |                                                |                                                 |                                 |                                      | _         |           |
| Step 1: Type, Title, & Abstra                       | act >                 | * Title 🛛 Edit                                             |                                    |                                                |                                                 |                                 |                                      |           |           |
| Step 1: Type, Title, & Abstra                       | act >                 | Preview 0 Special Chara                                    | cters                              |                                                |                                                 |                                 |                                      |           |           |
| Step 2: Attributes                                  | >                     |                                                            |                                    |                                                |                                                 |                                 | 0 OUT O                              | F 250 CH  | ARACTERS  |
| Step 3: Authors & Institutions                      | >                     |                                                            |                                    |                                                |                                                 |                                 |                                      |           |           |
| Step 4: Reviewers & Editors                         | >                     |                                                            |                                    |                                                |                                                 |                                 |                                      |           | /d        |
| Step 5: Details & Comments                          | >                     |                                                            |                                    |                                                |                                                 |                                 |                                      |           |           |
| Step 6: File Upload                                 | >                     | * Abstract @ Edit                                          |                                    |                                                |                                                 |                                 |                                      |           |           |
| Step 7: Review & Submit                             | >                     | Write or Paste Abstrac                                     | t                                  |                                                |                                                 |                                 |                                      |           |           |
|                                                     |                       | Preview Ω Special Chara                                    | cters                              |                                                |                                                 |                                 |                                      |           |           |
|                                                     |                       |                                                            |                                    |                                                |                                                 |                                 | 0                                    | OUT OF 2  | 50 WORDS  |
|                                                     |                       |                                                            |                                    |                                                |                                                 |                                 |                                      |           |           |
|                                                     |                       |                                                            |                                    |                                                |                                                 |                                 |                                      |           | 10        |
|                                                     |                       |                                                            |                                    |                                                |                                                 |                                 |                                      |           |           |
|                                                     |                       |                                                            |                                    |                                                |                                                 |                                 | Save                                 | ave & Co  | ontinue > |

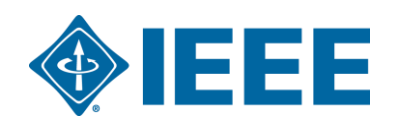

#### Submission – Steps 2 and 3

#### **Step 2**: the author will upload their manuscript files

| FILE | * FILE DESIGNATION      | UPLOAD DATE                                                                                                    | UPLOADED BY                                                                                                    |
|------|-------------------------|----------------------------------------------------------------------------------------------------|----------------------------------------------------------------------------------------------------|
|      |                         |                                                                                                    |                                                                                                    |
|      |                         |                                                                                                    |                                                                                                    |
|      |                         |                                                                                                    |                                                                                                    |
|      | FILE DESIGNATION        |                                                                                                    |                                                                                                    |
|      | * Main Document         |                                                                                                    |                                                                                                    |
|      | Choose File Designation |                                                                                                    | ٠                                                                                                    |
|      | Choose File Designation |                                                                                                    | •                                                                                                    |
|      |                         |                                                                                                    | Lupload Selected Files                                                                                                    |
|      | FILE                    | FILE * FILE DESIGNATION FILE DESIGNATION FILE DESIGNATION * Main Document Choose File Designation Choose File Designation | FILE       * FILE DESIGNATION       UPLOAD DATE         FILE DESIGNATION       *         Kain Document       *         Choose File Designation       Choose File Designation |

#### **Step 3**: the author will upload their attributes, or keywords

|  | Step | 3: | Attri | bι | ites |
|--|------|----|-------|----|------|
|--|------|----|-------|----|------|

To enter your manuscript attributes/keywords, you may do it in two different ways:

Search the journal's list of keywords, by typing in a term and clicking Search, or
 Select your keywords from the list (Control-Click to select multiple words), and click Add.
 When you are finished, click Save and Continue.

#### Read More ...

| = | Requi | red | Fields |  |
|---|-------|-----|--------|--|
|---|-------|-----|--------|--|

\* Keywords 🛛

+ Add

#### - Hide Full List

Memory Midbrain Molecular Biology Adolescent Patient Care

Article html

+ Add from List

paper

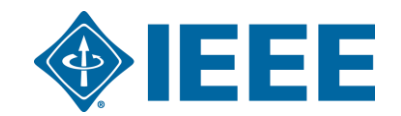

### Submission – Step 4

The corresponding author adds affiliation data for all authors.

The institution data entered here will be used to match the author with an institutional OA account.

| Submission         Step 1: Type, Title, & Abstract         Step 2: File Upload         Step 3: Attributes         Step 4: Authors & Institutions         Step 5: Reviewers & Editors | <ul> <li>Authors information in the backs below, then click Add to wy Authors. To check if an additional eady exists in the jobilitary database, enter the author's e-mail address and click "Find." If the author is found, their information will be automatically filled out for you. When you are finished, click "Save and Continue."</li> <li>* = Required Fields</li> <li>Authors</li> <li>* Selected Authors @ Edit</li> </ul> |                                                                                                    |  |  |  |
|----------------------------------------------------------------------------------------------------|----------------------------------------------------------------------------------------------------|----------------------------------------------------------------------------------------------------|--|--|--|
| Step 6: Details & Comments                                                                                                    | ORDER ACTIONS AUTHOR                                                                                                    | INSTITUTION                                                                                            |  |  |  |
| Step 7: Review & Submit                                                                                                    |                                                                                                    | 1. IEEE, Publishing Operation<br>405 Hoes Lane<br>Piscataway, NJ, USA 08854<br>732-562-6536<br>2. IEEE |  |  |  |
|                                                                                                    | Add Author                                                                                                    |                                                                                                    |  |  |  |
|                                                                                                    | Find using Author's email address                                                                                                    |                                                                                                    |  |  |  |
|                                                                                                    | AuthorsEmail@example.com Q                                                                                                    | Search                                                                                                 |  |  |  |
|                                                                                                    | Previous Step                                                                                                    | Save Save & Continue >                                                                                 |  |  |  |

\*\*Authors should use their institutional email address\*\*

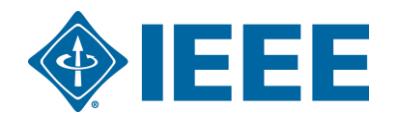

## Submission – Step 4

| Submission         Step 1: Type, Title, & Abstract         Step 2: File Upload         Step 3: Attributes         Step 4: Authors & Institutions | Step 4: Authors & Institutions<br>Enter your co-authors' information in the boxes below, then click "Add to My Authors."<br>database, enter the author's e-mail address and click "Find." If the author is found, the<br>When you are finished, click "Save and Continue."<br>* = Required Fields                                                                                                    | To check if an author already exists<br>ir information will be automatically fil | sts in the journal's<br>y filled out for you.                          |
|----------------------------------------------------------------------------------------------------|----------------------------------------------------------------------------------------------------|----------------------------------------------------------------------------------|------------------------------------------------------------------------|
| Step 5: Reviewers & Editors       Step 6: Details & Comments       Step 7: Review & Submit                                                       | Authors * Selected Authors @ Edit                                                                                                    |                                                                                  | If the affiliation entered by the                                      |
|                                                                                                    | ORDER     ACTIONS     AUTHOR       Image: Drag     Image: Text and text and text | INSTIT<br>1. At to Ringgold. Visit of<br>445 Ho<br>New Yo<br>732-562-0000        | s not connected<br>bit our FAQ on<br>connected<br>portant.             |
|                                                                                                    | Add Author                                                                                                    | Create New Author @ E                                                            | Ringgold IDs are integrated<br>in the submission system                |
|                                                                                                    | AuthorsEmail@example.com Q Search                                                                                                    | Institution Number:                                                              | 1 v                                                                    |
|                                                                                                    |                                                                                                    | * Department:                                                                    | IEEE New York, NY, US, other/learned                                   |
|                                                                                                    |                                                                                                    | * Country / Region                                                               | INEE<br>Paris, Île-de-France, FR, academic/govt                        |
|                                                                                                    |                                                                                                    | State/Province:                                                                  | IESE<br>Buenos Aires, AR, academic                                     |
|                                                                                                    |                                                                                                    | * City:                                                                          | IESEG School of Management Lille, Nord-Pas-de-Calais, FR, academic/bus |

#### Submission – Step 5 Details & Comments

Authors will also be asked to enter their funding information. The exact location of this question differs from journal to journal.

| Submission                                             |             | Write Cover Letter                                                                                                    |
|--------------------------------------------------------|-------------|----------------------------------------------------------------------------------------------------|
| Step 1: Type, Title, & Abstract                        | >           | Preview 0 Special Characters                                                                                                    |
| Step 2: File Upload                                    | >           | 0 OUT OF 32768 CHARACTERS                                                                                                    |
| Step 3: Attributes                                     | >           |                                                                                                    |
| <ul> <li>Step 4: Authors &amp; Institutions</li> </ul> | >           |                                                                                                    |
| Step 5: Details & Comments                             | >           |                                                                                                    |
| Step 6: Review & Submit                                | >           | Funding @ Edit                                                                                                    |
|                                                        |             | * Is there funding to report for this submission?                                                                                                    |
|                                                        | $^{\prime}$ | • Yes 🔘 No                                                                                                    |
|                                                        |             | Funders 🛛 Edit                                                                                                    |
|                                                        |             | ACTIONS FUNDER GRANT / AWARD NUMBER                                                                                                    |
|                                                        |             | No Funders Entered                                                                                                    |
|                                                        |             | Add Funder                                                                                                    |
|                                                        |             |                                                                                                    |
|                                                        |             |                                                                                                    |
|                                                        |             | IEEE Plagiarism Policy                                                                                                    |
|                                                        |             | Please review the following three IEEE Policy Statements completely, then check the box acknowledging you have read all three.                                                                                                    |
|                                                        |             | The first policy statement deals with multiple submissions or publications of the same work; the second deals with plagiarism;<br>and the third deals with electronic posting of papers on author websites. Authors are responsible for understanding and |

Articles can match a RLSC profile based on the FundRef ID in addition to the affiliation/institution provided by the author.

### **Step 6 – Review & Submit**

The author reviews and submits the manuscript.

| Submission Confirmation |                                                        |  |  |  |  |  |  |
|-------------------------|--------------------------------------------------------|--|--|--|--|--|--|
| Thank you for your s    | Thank you for your submission                          |  |  |  |  |  |  |
| Submitted to            | Submitted to ScholarOne University Training Workflow 1 |  |  |  |  |  |  |
| Manuscript ID           | MCU1-201803-0001-OA                                    |  |  |  |  |  |  |
| Title                   | The process of documentation                           |  |  |  |  |  |  |
| Authors                 | Baker, Gwen<br>Bryant, Luke                            |  |  |  |  |  |  |
| Date Submitted          | 01-Mar-2018                                            |  |  |  |  |  |  |

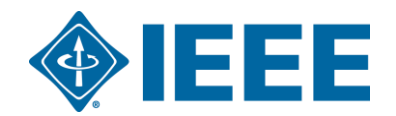

#### Acceptance

- If the manuscript is accepted, the author will be prompted to upload the final files and choose a copyright license.
- After acceptance, hybrid journal authors will choose whether to publish open access.

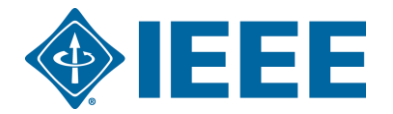

#### **Post acceptance – final files upload**

| ScholarOne Manuscripts™                                                                                            |                                                                                                    |                                                                                                    | (Alison Larkin) as Christi                                                                                                   | ne Kurzawa 🔻                    | End Proxy     | Instructions & Forms | Help   | Log Out |
|----------------------------------------------------------------------------------------------------|----------------------------------------------------------------------------------------------------|----------------------------------------------------------------------------------------------------|----------------------------------------------------------------------------------------------------|---------------------------------|---------------|----------------------|--------|---------|
| IEEE GRSS                                                                                                    | IEEE Transactions<br>on Geoscience and<br>Remote Sensing                                                   |                                                                                                    |                                                                                                    |                                 |               |                      |        |         |
| # Home Author 🔉 Ret                                                                                                | view 🛛 🗹 Administrator Cent                                                                                | er 🗢 Client Confi                                                                                                   | guration Center                                                                                                    |                                 |               |                      |        |         |
|                                                                                                    |                                                                                                    |                                                                                                    |                                                                                                    |                                 |               |                      |        |         |
|                                                                                                    |                                                                                                    | This is not a pro                                                                                                   | duction environment                                                                                                    |                                 |               |                      |        |         |
| Author Dashboard           1         Unsubmitted and Manuscripts in Draft           1         Awaiting Final Files | AWaiting<br>ATTENTION: As part<br>1. A source file for y<br>2. A final version of<br>Your source files can | Final File<br>of your final file submi<br>our manuscript in Wor<br>your manuscript in PD<br>be uploaded in a zip fi | es<br>ssion you <i>MUST</i> upload:<br>d or LaTex format AND<br>F format named "FINAL VI<br>le, but you <i>MUST</i> upload y | ERSION.PDF"<br>your final PDF a | s an individu | al file.             |        |         |
| Legacy Instructions                                                                                                | ACTION                                                                                                    | STATUS                                                                                                    | ID                                                                                                    | TITLE                           |               | SUBMITTED            | DECIS  | SIONED  |
| 5 Most Recent E-mails                                                                                              | > Submit Final Files                                                                                       | ADM: Plaza, Antonio<br>ADM: Larkin, Alison                                                                          | TGRS-2017-<br>00761                                                                                                    | This is a test                  | paper         | 11-Jul-2017          | 11-Jul | -2017   |
|                                                                                                    | Graphics<br>Checker                                                                                        | 2017)<br>Accept for Final<br>Submission                                                                             |                                                                                                    |                                 |               |                      |        |         |
|                                                                                                    |                                                                                                    | view decision letter                                                                                                |                                                                                                    |                                 |               |                      |        |         |
|                                                                                                    |                                                                                                    |                                                                                                    |                                                                                                    |                                 |               |                      |        |         |

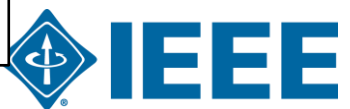

#### **Post acceptance – hybrid review**

#### **Open Access**

\* This publication is a hybrid journal, giving authors the choice of making their article freely accessible to users by paying an open access article processing charge (APC), or choosing traditional article publication, allowing access to users through subscription and other purchasing options. Now that your article has been accepted for publication you may enable unrestricted public access by selecting "yes" below. If you select yes, you commit to pay the US \$2,195 APC.

Although voluntary page charges do not apply to open access article submissions, other applicable charges (such as over-length paper charges or a charge for the use of color in print format) will be billed separately once article formatting is complete (but prior to publication). Over-length paper charge details can be found here.

Yes - please make my article Open Access 1 understand that there is a \$2,195 APC associated with Open Access publication. Some

For any questions regarding IEEE open access policies, please refer to our Frequently Asked Questions on open access.

IEEE supports author choice when publishing in a hybrid journal.

Hybrid journal authors are asked to select open access or traditional (non-OA) after acceptance.

| 0 | institutions offer assistance for open access funding. Check our institutional partners list to see if yours is one.       | A IEEE.or                                                                                                    | rg   IEEE <i>Xplore</i> Digital Lib                    | orary   IEEE Standards             | IEEE Spectrum            | More Sites                    |                                           |                                         | •                         | IEEE |
|---|----------------------------------------------------------------------------------------------------|----------------------------------------------------------------------------------------------------|--------------------------------------------------------|------------------------------------|--------------------------|-------------------------------|-------------------------------------------|-----------------------------------------|---------------------------|------|
| 0 | No - my article is a traditional submission. I understand that over-length paper charge scolor charges may still ap above. | IEEE                                                                                                    | OPEN                                                   |                                    | About 🗸                  | For Authors 🗸                 | For Institutions 🗸                        | Publishing Options 🗸                    | What's Nev                | v Q  |
|   | The institutional partners list goes to                                                                                    | ,                                                                                                    | All Australia Austr<br>Netherlands                     | ria Canada China<br>Poland Qatar S | ı Colombia<br>pain Swede | Finland Gern<br>n Switzerland | nany Greece Hunga<br>United Arab Emirates | ry India Ireland<br>United Kingdom Unit | ltaly Lebano<br>ed States | 'n   |
|   | https://open.ieee.org/for-<br>institutions/institutional-partners/                                                         | and the second second sec | ACADANT of HIGHER EDUCATION                            |                                    |                          |                               |                                           |                                         |                           |      |
|   |                                                                                                    | Ma<br>F                                                                                                    | anipal Academy o<br>Higher Education<br>Manipal, India | of                                 |                          |                               |                                           |                                         |                           |      |

#### **Post acceptance – copyright selection**

After acceptance, authors will be prompted to choose their copyright license using the Electronic Copyright Form (eCF).

- Authors publishing in hybrid journals may choose between:
  - A traditional license (in which copyright is transferred to the publisher and the article is published behind a paywall), or
  - A CC-BY 4.0 license (in which the author retains copyright and the article is published open access).
  - A CC-BY NC-ND license (a more restrictive license than CC-BY in that the article may not be reused for commercial purposes, nor may the article be changed in any way.)
- Authors publishing in gold journals may choose between CC-BY or CC-BY NC-ND.

Authors should confirm any license restrictions set by the institution.

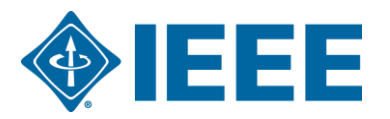

### **IEEE Electronic Copyright Form (eCF)**

- 1. Confirm that the article details are correct.
- 2. Confirm the paper's originality
- 3. OA Authors must agree "to pay" an APC (Article Processing Charge)
- 4. Select and sign CC-BY license type
- 5. Download a copy of the agreement

| IEEE Publication Agreement 1 2 3 4 5                                                                                                    |                            |
|----------------------------------------------------------------------------------------------------|----------------------------|
| Step 4: Complete the publication agreement                                                                                                    | G Select Language          |
| You may view and download a read-only version of the agreement in a selected language. You will need to sign the English version of the form below. Click to View                                                                                                    | Creative Commons web site  |
| > Creative Commons Attribution License                                                                                                    | CC BY Summary              |
| Article Title: My groundbreaking article                                                                                                    | CC BY Full License         |
| Publication Title: IEEE ACCESS                                                                                                    | CC BY Machine-Readable XMP |
| Authors: Krista Thom                                                                                                    |                            |
| By clicking the checkbox at the bottom of this page you, as the author or representative of the author, confirm that your work is licensed to IEEE under the Creative Commons Attribution 4.0(CC BY 4.0). As explained by the Creative Commons web site, this license states that IEEE is free to share, copy, distribute and transmit your work under the following conditions: |                            |
| Attribution - Users must attribute the work in the manner specified by the author or licensor (but not in any way that suggests that they endorse the users or their use of the work).                                                                                                    |                            |
| With the understanding that:                                                                                                    |                            |
| Back                                                                                                    |                            |

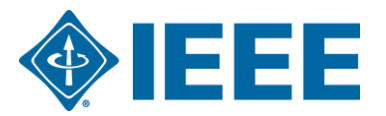

### **RightsLink for Scientific Communications (RLSC)**

- All article processing charges (APCs) are handled through CCC RLSC.
- After acceptance, authors will receive an email prompting them to pay all charges through RLSC.
- The MAHE affiliation discount is matched using authorprovided affiliation data including Ringgold IDs.
- The largest discount applies, in this case MAHE affiliation discount.

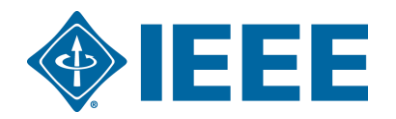

### **Summary of charges**

After the author chooses a payment method, they will see a summary of the charges, including any discounts.

| CCC RightsLink                                                                                                    |                             |                                                                | ? Help 🗘 Live chat Sign In                                                                                            |  |  |  |  |
|----------------------------------------------------------------------------------------------------|-----------------------------|----------------------------------------------------------------|----------------------------------------------------------------------------------------------------|--|--|--|--|
| PAY AUTHOR CHARGES FOR<br>"MAHE Example #1"<br>Author: Marc Adam<br>Manuscript ID: Access-2021-33005                                                                                                    |                             |                                                                | ✓ Manuscript Details                                                                                                  |  |  |  |  |
| Charges Estimate Sign In / Registration                                                                                                    | Billing Details             | Order Review                                                   | Confirmation                                                                                                    |  |  |  |  |
| Available Charges         Welcome. IEEE has partnered with Copyright Clearance Center's RightsLink service to offer a convenient way to pay your author charges. The charges associated with publishing your manuscript are listed below. Test         Initial discounts have been applied based on information from your publisher. Visit the Apply Discounts window to add or verify discount information, including promo codes. |                             |                                                                |                                                                                                    |  |  |  |  |
| Open Access charge (mandatory) DISCOUNTS APPLIED                                                                                                    | 1,850.00 USD<br>-666.00 USD | 1,850.00 USD TOTAL DUE:<br>-666.00 USD * Does not include tax/ | 1,184.00 USD*<br>VAT. Tax/VAT is applied in the Billing Details step during checkout.<br>() Apply Discounts<br>» Next |  |  |  |  |

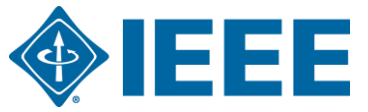

## Sign in to RLSC

Next, authors will need to create a RLSC account or sign in to an existing account.

| Forgot your password |
|----------------------|
| Sign in              |
|                      |

| AUTHOR CHARGES FOR                                                                                                    |                                                                                                    |                                                                                                    |                                                         |
|----------------------------------------------------------------------------------------------------|----------------------------------------------------------------------------------------------------|----------------------------------------------------------------------------------------------------|---------------------------------------------------------|
| AHE Example #1"                                                                                                    |                                                                                                    |                                                                                                    |                                                         |
| or: Marc Adam                                                                                                    |                                                                                                    |                                                                                                    |                                                         |
| uscript ID. Access-2021-33005                                                                                                    |                                                                                                    |                                                                                                    |                                                         |
| Charges Estimate                                                                                                    | Sign In / Registration                                                                                                    | Billing Details                                                                                                    | $\rightarrow$                                           |
| Register for RightsLink                                                                                                    |                                                                                                    |                                                                                                    |                                                         |
| 5                                                                                                    |                                                                                                    |                                                                                                    |                                                         |
|                                                                                                    |                                                                                                    |                                                                                                    |                                                         |
| ie RightsLink®platform is a secure e-commerce platfor                                                                                                    | m and thus requires you create an account to complete this :                                                                                                    | transaction. This is different from any account you ma                                                                                       | ay have created when                                    |
| ibmitting your manuscript, however, we have pre-populat                                                                                                    | ted this form with as much information as possible from you                                                                                                    | ir manuscript data                                                                                                    |                                                         |
| ubmitting your manuscript, however, we have pre-popular                                                                                                    | ted this form with as much information as possible from you                                                                                                    | ır manuscript data.                                                                                                    |                                                         |
| ubmitting your manuscript, however, we have pre-populat                                                                                                    | ted this form with as much information as possible from you                                                                                                    | ır manuscript data.                                                                                                    |                                                         |
| ubmitting your manuscript, however, we have pre-populat                                                                                                    | ted this form with as much information as possible from you                                                                                                    | ir manuscript data.                                                                                                    |                                                         |
| ubmitting your manuscript, however, we have pre-populat<br>Contact Information and Address                                                                                                    | ted this form with as much information as possible from you                                                                                                    | ır manuscript data.                                                                                                    |                                                         |
| Ubmitting your manuscript, however, we have pre-popular<br>Contact Information and Address<br>Of I am the Primary Author for this manuscript<br>We will prefill this form with your information, which we                                                                                                    | ted this form with as much information as possible from you<br>received from your publisher's upstream system. You are w                                                                  | ir manuscript data.<br>elcome to update any information in the fields below.                                                                 | This information will only                              |
| ubmitting your manuscript, however, we have pre-populat<br><b>Contact Information and Address</b><br>) I am the Primary Author for this manuscript<br>We will prefill this form with your information, which we<br>be used for your RightsLink transaction(s).                                                                                                    | ted this form with as much information as possible from you<br>received from your publisher's upstream system. You are w                                                                  | ir manuscript data.<br>elcome to update any information in the fields below.                                                                 | This information will only                              |
| ubmitting your manuscript, however, we have pre-popular<br><b>Contact Information and Address</b><br>) I am the Primary Author for this manuscript<br>We will prefill this form with your information, which we<br>be used for your RightsLink transaction(s).<br>) I am transacting on behalf of the Primary Author                                                                                                    | ted this form with as much information as possible from you<br>ereceived from your publisher's upstream system. You are w                                                                 | ir manuscript data.<br>elcome to update any information in the fields below.                                                                 | This information will only                              |
| Ubmitting your manuscript, however, we have pre-popular<br>Contact Information and Address<br>) I am the Primary Author for this manuscript<br>We will prefill this form with your information, which we<br>be used for your RightsLink transaction(s).<br>) I am transacting on behalf of the Primary Author<br>This is common and supported by RightsLink. Simply re                                                                                                    | ted this form with as much information as possible from you<br>received from your publisher's upstream system. You are w<br>egister for a RightsLink account by entering your informatior | r manuscript data.<br>elcome to update any information in the fields below.<br>1 below. Then, sign in and proceed with check out, who        | This information will only                              |
| Ubmitting your manuscript, however, we have pre-popular<br>Contact Information and Address<br>) I am the Primary Author for this manuscript<br>We will prefill this form with your information, which we<br>be used for your RightsLink transaction(s).<br>) I am transacting on behalf of the Primary Author<br>This is common and supported by RightsLink. Simply re<br>with applicable billing options.                                                                                                    | ted this form with as much information as possible from you<br>received from your publisher's upstream system. You are w<br>egister for a RightsLink account by entering your information | r manuscript data.<br>elcome to update any information in the fields below.<br>1 below. Then, sign in and proceed with check out, whe        | This information will only<br>ere you will be presented |
| Ubmitting your manuscript, however, we have pre-populat<br>Contact Information and Address<br>) I am the Primary Author for this manuscript<br>We will prefill this form with your information, which we<br>be used for your RightsLink transaction(s).<br>) I am transacting on behalf of the Primary Author<br>This is common and supported by RightsLink. Simply re<br>with applicable billing options.                                                                                                    | ted this form with as much information as possible from you<br>received from your publisher's upstream system. You are w<br>egister for a RightsLink account by entering your information | r manuscript data.<br>elcome to update any information in the fields below.<br>1 below. Then, sign in and proceed with check out, who        | This information will only<br>are you will be presented |
| Ubmitting your manuscript, however, we have pre-popular<br>Contact Information and Address<br>) I am the Primary Author for this manuscript<br>We will prefill this form with your information, which we<br>be used for your RightsLink transaction(s).<br>) I am transacting on behalf of the Primary Author<br>This is common and supported by RightsLink. Simply re<br>with applicable billing options.<br>Salutation (optional)                                                                                    | ted this form with as much information as possible from you<br>received from your publisher's upstream system. You are w<br>egister for a RightsLink account by entering your informatior | r manuscript data.<br>elcome to update any information in the fields below.<br>I below. Then, sign in and proceed with check out, who        | This information will only<br>are you will be presented |
| Ubmitting your manuscript, however, we have pre-populat<br>Contact Information and Address<br>) I am the Primary Author for this manuscript<br>We will prefill this form with your information, which we<br>be used for your RightsLink transaction(s).<br>) I am transacting on behalf of the Primary Author<br>This is common and supported by RightsLink. Simply re<br>with applicable billing options.<br>Salutation (optional)<br>Make a selection                                                                | ed this form with as much information as possible from you<br>received from your publisher's upstream system. You are w<br>egister for a RightsLink account by entering your information  | r manuscript data.<br>elcome to update any information in the fields below.<br>1 below. Then, sign in and proceed with check out, whe        | This information will only<br>ere you will be presented |
| Ubmitting your manuscript, however, we have pre-popular<br>Contact Information and Address<br>D I am the Primary Author for this manuscript<br>We will prefill this form with your information, which we<br>be used for your RightsLink transaction(s).<br>D I am transacting on behalf of the Primary Author<br>This is common and supported by RightsLink. Simply re<br>with applicable billing options.<br>Salutation (optional)<br>Make a selection                                                                | ed this form with as much information as possible from you<br>received from your publisher's upstream system. You are w<br>egister for a RightsLink account by entering your information  | elcome to update any information in the fields below.<br>I below. Then, sign in and proceed with check out, whe                              | This information will only<br>ere you will be presented |
| Ubmitting your manuscript, however, we have pre-populat<br>Contact Information and Address<br>D I am the Primary Author for this manuscript<br>We will prefill this form with your information, which we<br>be used for your RightsLink transaction(s).<br>D I am transacting on behalf of the Primary Author<br>This is common and supported by RightsLink. Simply re<br>with applicable billing options.<br>Salutation (optional)<br>Make a selection<br>First Name                                                  | ereceived from your publisher's upstream system. You are w<br>egister for a RightsLink account by entering your information                                                               | elcome to update any information in the fields below.<br>I below. Then, sign in and proceed with check out, who                              | This information will only<br>ere you will be presented |
| Ubmitting your manuscript, however, we have pre-populat<br>Contact Information and Address<br>D I am the Primary Author for this manuscript<br>We will prefill this form with your information, which we<br>be used for your RightsLink transaction(s).<br>D I am transacting on behalf of the Primary Author<br>This is common and supported by RightsLink. Simply re<br>with applicable billing options.<br>Salutation (optional)<br>Make a selection<br>First Name                                                  | ereceived from your publisher's upstream system. You are w<br>egister for a RightsLink account by entering your information                                                               | elcome to update any information in the fields below.<br>I below. Then, sign in and proceed with check out, who<br>Middle Initial (optional) | This information will only<br>are you will be presented |
| Ubmitting your manuscript, however, we have pre-populat<br>Contact Information and Address<br>Contact Information and Address<br>I am the Primary Author for this manuscript<br>We will prefill this form with your information, which we<br>be used for your RightsLink transaction(s).<br>I am transacting on behalf of the Primary Author<br>This is common and supported by RightsLink. Simply re<br>with applicable billing options.<br>Salutation (optional)<br>Make a selection<br>First Name<br>Address Line 1 | ted this form with as much information as possible from you<br>received from your publisher's upstream system. You are w<br>egister for a RightsLink account by entering your information | elcome to update any information in the fields below. I below. Then, sign in and proceed with check out, who Middle Initial (optional)       | This information will only<br>ere you will be presented |
| Ubmitting your manuscript, however, we have pre-popular<br>Contact Information and Address<br>D I am the Primary Author for this manuscript<br>We will prefill this form with your information, which we<br>be used for your RightsLink transaction(s).<br>D I am transacting on behalf of the Primary Author<br>This is common and supported by RightsLink. Simply re<br>with applicable billing options.<br>Salutation (optional)<br>Make a selection<br>First Name<br>Address Line 1                                | ted this form with as much information as possible from you<br>received from your publisher's upstream system. You are w<br>egister for a RightsLink account by entering your information | elcome to update any information in the fields below. I below. Then, sign in and proceed with check out, whe                                 | This information will only<br>ere you will be presented |
| Ubmitting your manuscript, however, we have pre-populat<br>Contact Information and Address<br>D I am the Primary Author for this manuscript<br>We will prefill this form with your information, which we<br>be used for your RightsLink transaction(s).<br>D I am transacting on behalf of the Primary Author<br>This is common and supported by RightsLink. Simply re<br>with applicable billing options.<br>Salutation (optional)<br>Make a selection<br>First Name<br>Address Line 1                                | ted this form with as much information as possible from you<br>received from your publisher's upstream system. You are w<br>egister for a RightsLink account by entering your information | elcome to update any information in the fields below. I below. Then, sign in and proceed with check out, whe                                 | This information will only<br>ere you will be presented |

#### **Order Review**

Select to pay by credit card to complete the transaction. If your institution will be paying directly, you can select to generate an invoice.

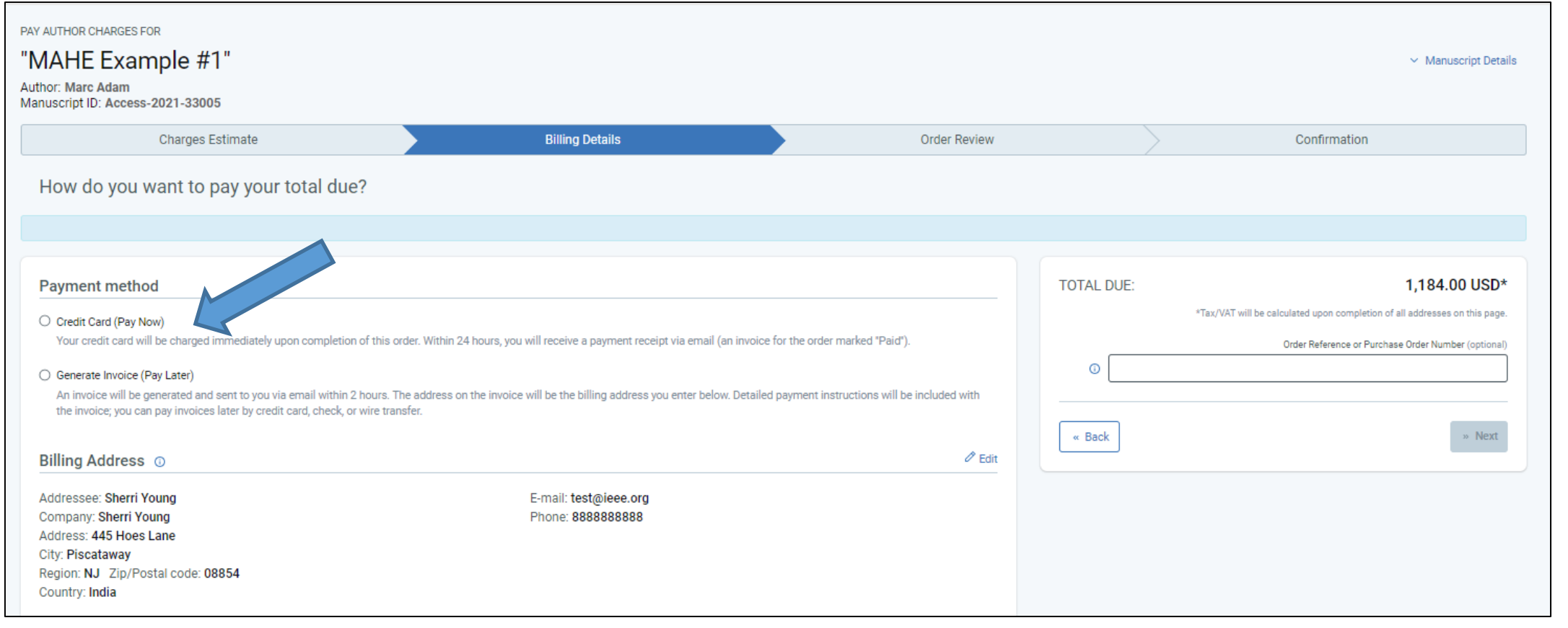

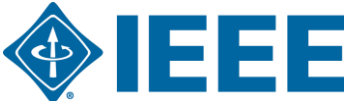

#### **Order Confirmation**

| CCC RightsLink                                                                                                    | ? Help 🔓 Live chat 🤇 A Sherri Young                                   |
|----------------------------------------------------------------------------------------------------|-----------------------------------------------------------------------|
| PAY AUTHOR CHARGES FOR<br>"MAHE Example #1"<br>Author: Marc Adam<br>Manuscript ID: Access-2021-33005<br>Order Confirmation                                                                                                    | ✓ Manuscript Details                                                  |
| <ul> <li>Thank you for your order!</li> <li>Your invoice will be sent to you within 2 hours.</li> <li>Payment instructions will be located on the last page of your invoice.</li> <li>Order number: 10000008122</li> <li>Order date: 19-Oct-2022</li> <li>Payment status: Not Yet Paid</li> </ul> Tell us how we're doing! How was your experience? Click here to give us your feedback! | TOTAL DUE:       1,184.00 USD <ul> <li>Terms and conditions</li></ul> |

## Thank you & QA

Wrap Up:

- Start with IEEE Publication Recommender
- Choose a suitable journal
- Submit your manuscript via ScholarOne
- Sign IEEE electronic copyright form
- Post acceptance, authors will receive an email to pay all charges through RLSC
- Discounted OA charges to be paid via RLSC portal

Any questions, contact <u>d.pattanashetti@ieee.org</u> / 9740846076 or <u>onlinesupport@ieee.org</u>

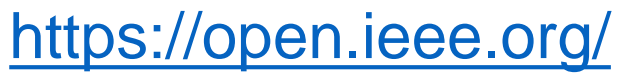

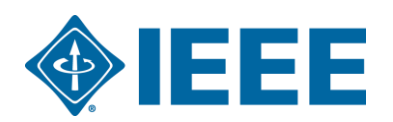

## **Additional OA resources**

#### IEEE Open and IEEE Author Resources

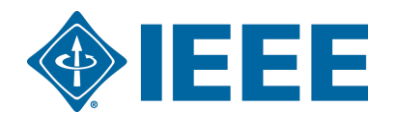

#### **IEEE Open Access Partners**

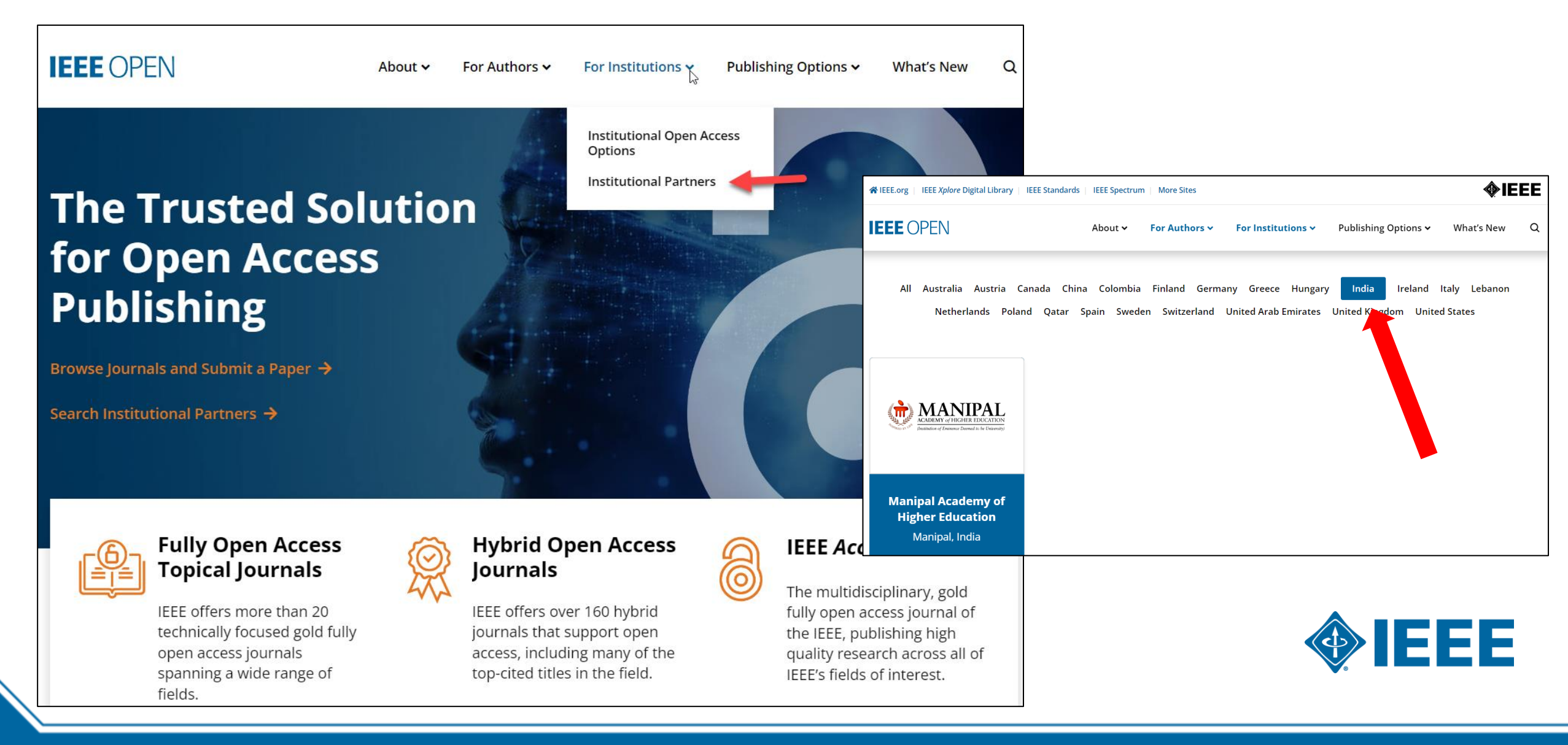

#### **IEEE Title List on IEEE Open**

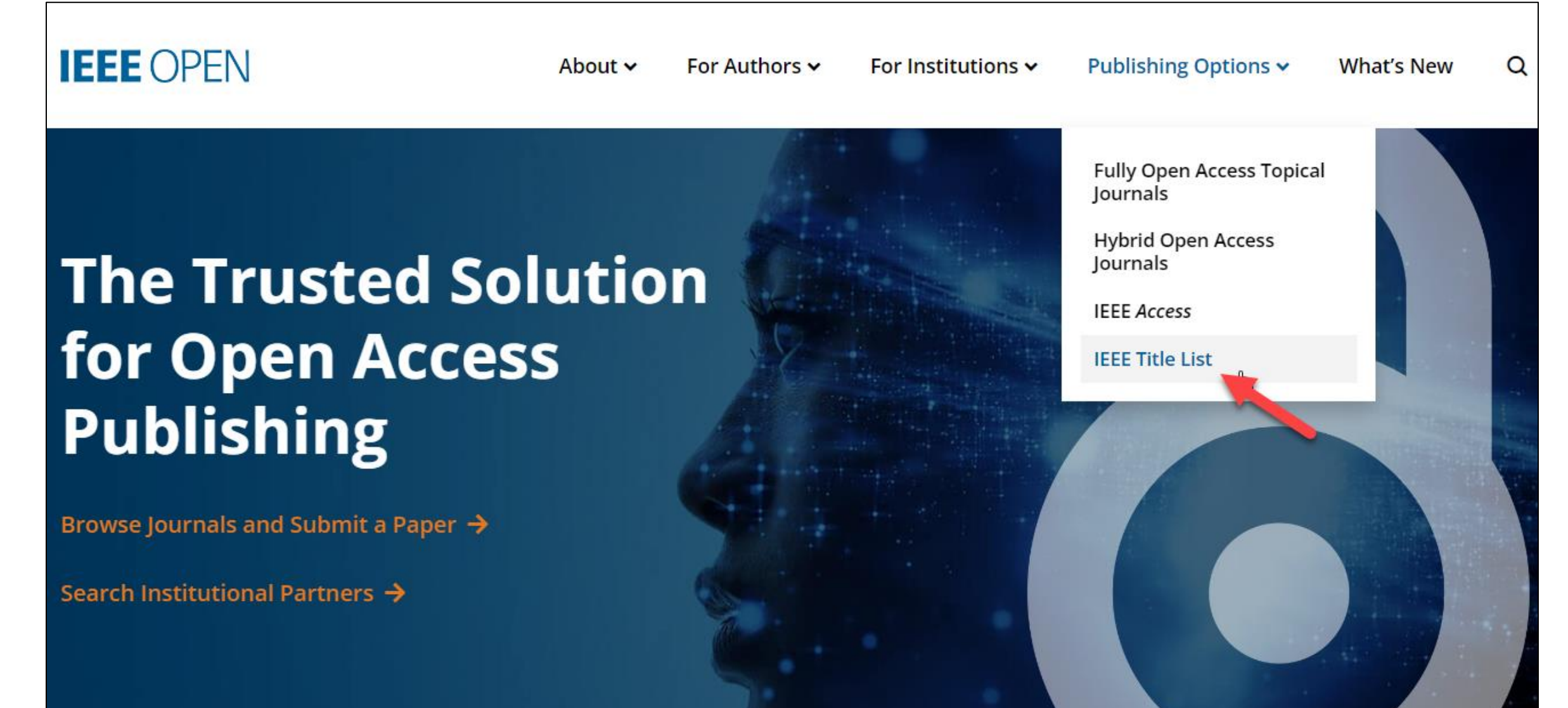

#### **Additional Resources**

IEEE Open https://open.ieee.org/

IEEE Author Center https://ieeeauthorcenter.ieee.org/

**IEEE Author Posting Guidelines** 

https://www.ieee.org/publications/rights/author-posting-policy.html

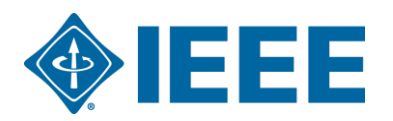